## Webex Graphic Library

Coming Soon: Article ID details in the Help and How To Article List page.

| Image                                                                                                    | File name                                               | Alt text                                                                                                    | Long description text (longdesc)                                                                                                    | Dimensions | Last<br>updated | Article IDs<br>referenced<br>in |
|----------------------------------------------------------------------------------------------------|---------------------------------------------------------|----------------------------------------------------------------------------------------------------|----------------------------------------------------------------------------------------------------|------------|-----------------|---------------------------------|
| Research and the second second                                                                                                    | Webex-Outlook-<br>Invite-<br>JoinMeeting.png            | Webex meeting invitation<br>email, "Join Meeting" button<br>selected.                                             | Outlook 2016 Webex meeting invitation<br>email. Meeting details shown. "Join<br>Meeting" button selected.                                       | 550 x 271  | 09 Dec<br>2019  | 338                             |
| Orienteenseeverenseeverense<br>e en operaterise en operateris                                                                                                    | Webex-<br>LaunchScreen-<br>AudioPullDown.<br>png        | Webex launch screen, "Use<br>computer for audio" pull-<br>down menu selected.                                     | Cisco Webex Meeting app, launch<br>screen. "Use computer for audio" pull-<br>down menu selected.                                                | 500 x 325  | 09 Dec<br>2019  | 338, 337                        |
| O che Materiale Annual de la construcción de la construcción de la con                                                                                                    | Webex-<br>LaunchScreen-<br>AudioPullDown-<br>CallIn.png | Webex launch screen, "Use<br>computer for audio" pull-<br>down menu. "Call in"<br>selected.                       | Cisco Webex Meeting app, launch<br>screen. "Use computer for audio" pull-<br>down menu active, "Call in" menu item<br>selected.                 | 500 x 325  | 23 Mar<br>2020  | 337                             |
| Constant and the second second                                                                                                    | Webex-<br>LaunchScreen-<br>StartMeeting-RB.<br>png      | Webex launch screen, "Start<br>Meeting" button selected.                                                          | Cisco Webex Meeting app, launch<br>screen. "Start Meeting" button selected.                                                                     | 500 x 325  | 23 Mar<br>2020  | 337                             |
| Call in from another application ()       Call in from another application ()       US Tail       US Tail       US Tail       US Tail       US Tail       US Tail       US Tail       US Tail       US Tail       US Tail       US Tail       US Tail       Des al global call-in numbers       2 Enter       Atomore ID 19#                                                                                                    | Webex-CallIn.png                                        | Webex "Call In" window with<br>phone number and access<br>code shown.                                             | Cisco Webex Meeting app, "Call In"<br>window with phone number and access<br>code shown.                                                        | 350 x 329  | 23 Mar<br>2020  | 337                             |
| Versionshare<br>Version - tensor<br>Constant - tensor<br>Version<br>Version<br>Versio | Webex-<br>LaunchScreen-<br>UseComputerFor<br>Audio.png  | Webex audio pull-down<br>menu, "Use computer for<br>audio" selected.                                              | Cisco Webex Meeting app, audio pull-<br>down menu expanded, "Use computer<br>for audio" selected.                                               | 500 x 325  | 09 Dec<br>2019  | 338                             |
| A data water water     Week introduction     Submit water      Week introduction     Oregoing water water      Oregoing water water      Oregoing water water      Oregoing water water      Oregoing water water      Oregoing water water      Oregoing water water      Oregoing water water      Oregoing water water      Oregoing water water      Oregoing water water      Oregoing water water                                                                                                    | Webex-<br>LaunchScreen-<br>CallMeAt.png                 | Webex audio pull-down menu, "Call me at" option selected.                                                         | Cisco Webex Meeting app, audio pull-<br>down menu expanded, "Call me at"<br>option selected, "5038675309" entered<br>in the Phone Number field. | 500 x 325  | 09 Dec<br>2019  | 338                             |
| Constrained with a set of the set of the set of th                                                                                                    | Webex-<br>LaunchScreen-<br>VideoButton.png              | Webex launch screen, video<br>(camera) button selected.                                                           | Cisco Webex Meeting app, launch<br>screen. Video (camera) button selected.                                                                      | 500 x 325  | 09 Dec<br>2019  | 338                             |
| Orienteensee Handward Handward Han                                                                                                    | Webex-<br>LaunchScreen-<br>JoinMeeting.png              | Webex launch screen, "Join<br>Meeting" button selected.                                                           | Cisco Webex Meeting app, launch<br>screen. "Join Meeting" button selected.                                                                      | 500 x 325  | 09 Dec<br>2019  | 338                             |
| Open ID         Description         Description <thdescrip< th=""> <thdescrip< th="">         Descrip</thdescrip<></thdescrip<>                                                                                                    | Webex-Outlook-<br>Mail-<br>ScheduleMeeting.<br>png      | Outlook Mail window,<br>"Schedule Meeting" button in<br>Webex ribbon and<br>"Schedule Webex Meeting"<br>selected. | Outlook 2016 Mail window. "Schedule<br>Meeting" button in Webex ribbon and<br>"Schedule Webex Meeting" selected.                                | 450 x 271  | 09 Dec<br>2019  | 339                             |

|                                                                                                    | Webex-Outlook-<br>Mail-WebexMtg-<br>MtgDetails.png                         | New Outlook Webex<br>Meeting window, meeting<br>information highlighted.                                                           | Outlook 2016 new Mail Webex Meeting<br>window. To [redacted], Subject,<br>Location, Start time and End time<br>populated with meeting details and<br>highlighted. | 550 x 343 | 09 Dec<br>2019 | 339      |
|----------------------------------------------------------------------------------------------------|----------------------------------------------------------------------------|----------------------------------------------------------------------------------------------------|----------------------------------------------------------------------------------------------------|-----------|----------------|----------|
|                                                                                                    | Webex-Outlook-<br>Mail-WebexMtg-<br>DoNotDeletePlac<br>eholder.png         | New Outlook Webex<br>Meeting window, "Do not<br>delete or change any of the<br>following text" placeholder<br>section highlighted. | Outlook 2016 new Mail Webex Meeting<br>window. "Do not delete or change any<br>of the following text" placeholder<br>section highlighted.                         | 550 x 343 | 09 Dec<br>2019 | 339      |
|                                                                                                    | Webex-Outlook-<br>Mail-WebexMtg-<br>Send.png                               | New Outlook Webex<br>Meeting window, "Send"<br>button selected.                                                                    | Outlook 2016 new Mail Webex Meeting window. "Send" button selected.                                                                                               | 550 x 343 | 09 Dec<br>2019 | 339      |
| Agenda  Cover the Webes joining process Cover the Audio options  Cover the Audio options  Cover distribution of the Information of the Information                                                                                                    | Webex-Outlook-<br>Mail-WebexMtg-<br>TemplateDisplaye<br>d.png              | New Outlook Webex<br>Meeting window, auto-<br>populating Webex Meeting<br>template section highlighted.                            | Outlook 2016 new Mail Webex Meeting<br>window. auto-populating Webex<br>Meeting template section highlighted.                                                     | 350 x 358 | 09 Dec<br>2019 | 339      |
| Open Recurring Item X<br>This is one appointment in a series.<br>What do you want to open?<br>O Just this one<br>The entire series<br>OK Cancel                                                                                                    | Webex-Outlook-<br>Cal-<br>OpenRecurringIte<br>m.png                        | Outlook Open Recurring<br>Item prompt. "The entire<br>series" radio button selected.                                               | Outlook 2016 Calendar, Open<br>Recurring Item prompt. "The entire<br>series" radio button selected.                                                               | 250 x 154 | 10 Dec<br>2019 | 340      |
|                                                                                                    | Webex-Outlook-<br>Cal-<br>AddWebexMeetin<br>g.png                          | Outlook calendar item, "Add<br>Web Meeting" button in<br>Webex ribbon and "Add Web<br>Meeting" selected.                           | Outlook 2016 Calendar item, "Add Web<br>Meeting" button in Webex ribbon and<br>"Add Web Meeting" selected.                                                        | 550 x 290 | 10 Dec<br>2019 | 340      |
|                                                                                                    | Webex-Outlook-<br>Calendar-<br>WebexMtg-<br>DoNotDeletePlac<br>eholder.png | Outlook Webex Meeting<br>window, "Do not delete or<br>change any of the following<br>text" placeholder section<br>highlighted.     | Outlook 2016 Webex Meeting window.<br>"Do not delete or change any of the<br>following text" placeholder section<br>highlighted.                                  | 550 x 346 | 10 Dec<br>2019 | 340      |
|                                                                                                    | Webex-Outlook-<br>Calendar-<br>WebexMtg-<br>SendUpdate.png                 | Outlook Webex Meeting<br>window, "Send Update"<br>button selected.                                                                 | Outlook 2016 Webex Meeting window.<br>"Send" Update button selected.                                                                                              | 550 x 346 | 10 Dec<br>2019 | 340      |
| Agenda  • Cover the Audio spring process • Cover the Audio spring • Drove disels or change are of the following boxt -   *  *  *  *  *  *  *  *  *  *  *  *  *                                                                                                    | Webex-Outlook-<br>Calendar-<br>WebexMtg-<br>TemplateDisplaye<br>d.png      | Outlook Webex Meeting<br>window, auto-populating<br>Webex Meeting template<br>section highlighted.                                 | Outlook 2016 Webex Meeting window.<br>auto-populating Webex Meeting<br>template section highlighted.                                                              | 350 x 360 | 10 Dec<br>2019 | 340      |
| Waiting for d<br>A the and<br>A the and | Webex-<br>MainScreen-<br>Ellipsis-SMC.png                                  | Webex main screen, ellipsis<br>pull-down menu and<br>"Speaker, microphone, and<br>camera" selected.                                | Cisco Webex Meeting app, main<br>screen. Ellipsis pull-down menu<br>selected, "Speaker, microphone, and<br>camera" selected.                                      | 500 x 350 | 10 Dec<br>2019 | 337, 344 |

| Speaker, Microphone, and Camera ×<br>Speaker<br>Ues Speam Setting 0.058-09:2340, w Text<br>Microphone<br>Ues Speam Setting 0.070 // Without CO201<br>Automatically adjust volume<br>Comera<br>Microphone<br>Microphone // Without CO201<br>Without CO201<br>Microphone // Without CO201<br>Microphone // Wi | Webex-SMC-<br>Main.png                                     | Speaker, Microphone, and<br>Camera window.                                              | Cisco Webex Meeting app. Speaker,<br>Microphone, and Camera window.                                                                      | 350 x 533 | 10 Dec<br>2019 | 337, 344      |
|----------------------------------------------------------------------------------------------------|------------------------------------------------------------|-----------------------------------------------------------------------------------------|----------------------------------------------------------------------------------------------------|-----------|----------------|---------------|
| Water for the second second se                                                                                                    | Webex-<br>MainScreen-<br>Ellipsis-<br>AudioConnect.<br>png | Webex main screen, ellipsis<br>pull-down menu and "Audio<br>connection" selected.       | Cisco Webex Meeting app, main<br>screen. Ellipsis pull-down menu<br>selected, "Audio connection" selected.                               | 500 x 350 | 10 Dec<br>2019 | 337, 344      |
| Audo Connection ×                                                                                                    | Webex-<br>AudioConnection-<br>Main.png                     | Audio Connection window,<br>"Call me at" option selected.                               | Cisco Webex Meeting app, Audio<br>Connection window. "Call me at" option<br>selected, "5038675309" entered in the<br>Phone Number field. | 350 x 531 | 10 Dec<br>2019 | 337, 344      |
| Waiting for others to join                                                                                                    | Webex-<br>MainScreen-<br>AudioButton.png                   | Webex main screen, Audio button selected.                                               | Cisco Webex Meeting app, main<br>screen. Audio (microphone) button<br>selected.                                                          | 500 x 325 | 10 Dec<br>2019 | 337, 344      |
| Di Gitt Shara jian janta<br>Di Gitt Shara jian janta<br>Di Shara jian janta<br>Shara jian jian jian jian jian jian jian jia                                                                                                    | Webex-<br>Participant-<br>MuteOnEntry.png                  | Cisco Webex Meeting,<br>Participant menu pull-down<br>and "Mute on Entry" selected.     | Cisco Webex Meeting active meeting<br>window. Participant menu pull-down<br>and "Mute on Entry" selected.                                | 350 x 315 | 27 Feb<br>2020 | 345           |
| Anderson D     Anderson D     A                                                                                                    | Webex-<br>Participants-User-<br>Mute.png                   | Webex Participants screen.<br>User selected, pull-down<br>option "Mute" selected.       | Cisco Webex Meeting app, Participants<br>screen. User "Call-in User_2" selected,<br>pull-down option "Mute" selected.                    | 500 x 362 | 27 Feb<br>2020 | 345           |
| Anderski D     O     Orientek      O     Orientek     O     Orientek     Orientek     Orien                                                                                                    | Webex-<br>Participants-User-<br>Unmute.png                 | Webex Participants screen.<br>User selected, pull-down<br>option "Unmute" selected.     | Cisco Webex Meeting app, Participants<br>screen. User "Call-in User_2" selected,<br>pull-down option "Unmute" selected.                  | 500 x 362 | 27 Feb<br>2020 | 345           |
| Anderson D     Anderson D     A                                                                                                    | Webex-<br>Participants-User-<br>MuteAll.png                | Webex Participants screen.<br>User selected, pull-down<br>option "Mute All" selected.   | Cisco Webex Meeting app, Participants<br>screen. User "Call-in User_2" selected,<br>pull-down option "Mute All" selected.                | 500 x 362 | 10 Dec<br>2019 | 337, 344, 345 |
| Vhiland D     View of the second distribution of the second distribution of the second distributi                                                                                                    | Webex-<br>Participants-User-<br>UnmuteAll.png              | Webex Participants screen.<br>User selected, pull-down<br>option "Unmute All" selected. | Cisco Webex Meeting app, Participants<br>screen. User "Call-in User_2" selected,<br>pull-down option "Unmute All" selected.              | 500 x 362 | 27 Feb<br>2020 | 345           |
| Lon a Meeting :                                                                                                    | Webex-OHSU-<br>MainScreen.png                              | Cisco Webex for OHSU<br>main page, "Sign In"<br>selected.                               | Cisco Webex for OHSU web page,<br>main screen. "Sign In" selected.                                                                       | 550 x 296 | 20 Dec<br>2019 | 342, 345      |

| Enter your email address<br>beyonce@dnus.edu<br>Next                                                                                                    | Webex-OHSU-<br>EnterEmailAddy.<br>png                | Cisco Webex for OHSU sign<br>in screen. Email address<br>filled and "Next" button<br>selected.           | Cisco Webex for OHSU web page, sign<br>in screen. Enter your email address<br>prompt with email address "beyonce@o<br>hsu.edu" filled. "Next" button selected. | 300 x 239 | 20 Dec<br>2019 | 342, 345 |
|----------------------------------------------------------------------------------------------------|------------------------------------------------------|----------------------------------------------------------------------------------------------------|----------------------------------------------------------------------------------------------------|-----------|----------------|----------|
| Useraame<br>beyonde<br>Password<br>Login                                                                                                    | Webex-<br>ShibbolethLogin.<br>png                    | Webex Single Single Sign-<br>On login page, Username<br>and password filled. "Login"<br>button selected. | OHSU Shibboleth Single Sign-On<br>Webex login page, Username<br>populated with "beyonce" and<br>Password populated. "Login" button<br>selected.                | 300 x 376 | 20 Dec<br>2019 | 342, 345 |
| <ul> <li>Webex For Second Second</li></ul>                                                                                                    | Webex-OHSU-<br>LeftNav-Insights.<br>png              | Cisco Webex for OHSU, left-<br>hand menu. "Insights" link<br>selected.                                   | Cisco Webex for OHSU page, left-hand<br>navigation menu. "Insights" link<br>selected.                                                                          | 150 x 286 | 20 Dec<br>2019 | 342      |
| Construction of the second second sec                                                                                                    | Webex-OHSU-<br>NavMenu-<br>ViewMore.png              | Cisco Webex for OHSU<br>main menu, "View more"<br>selected.                                              | Cisco Webex for OHSU main menu<br>page, "View more" link selected.                                                                                             | 550 x 273 | 20 Dec<br>2019 | 342      |
| And waters the first set of the first set of the first se                                                                                                    | Webex-OHSU-<br>MyWebexReports<br>-UsageReport.png    | Cisco Webex for OHSU My<br>Webex Reports, "Usage<br>Report" selected.                                    | Cisco Webex for OHSU My Webex<br>Reports page, menu sections<br>displayed. "Usage Report" link selected.                                                       | 550 x 303 | 20 Dec<br>2019 | 342      |
| $\label{eq:Usage Report} \begin{split} Usage Report \\ We usage, such as densative, double, and more across all your memory. Note: You can generate a report for an difference of the to book.  \begin{array}{c} \mathbf{F}_{\mathbf{k}} & (\operatorname{constat} * 1 * 1 * 2) \\ \mathbf{k} & (\operatorname{constat} * 1 * 2) \\ \mathbf{k} & (\operatorname{constat} * 1 * 2) \\ \mathbf{k} & (\operatorname{constat} * 1 * 2) \\ \mathbf{k} & (\operatorname{constat} * 1 * 2) \\ \mathbf{k} & (\operatorname{constat} * 1 * 2) \\ \mathbf{k} & (\operatorname{constat} * 1 * 2) \\ \mathbf{k} & (\operatorname{constat} * 1 * 2) \\ \mathbf{k} & (\operatorname{constat} * 1 * 2) \\ \mathbf{k} & (\operatorname{constat} * 1 * 2) \\ \mathbf{k} & (\operatorname{constat} * 1 * 1 + 1) \\ \mathbf{k} & (\operatorname{constat} * 1 * 1) \\ \mathbf{k} & (\operatorname{constat} * 1 * 1) \\ \mathbf{k} & (\operatorname{constat} * 1 \\ \mathbf{k} & (\operatorname{constat} * 1) \\ \mathbf{k} & (\operatorname{constat} * 1) \\ \mathbf{k} & (\operatorname{constat} * 1) \\ \mathbf{k} & (\operatorname{constat} * 1) \\ \mathbf{k} & (\operatorname{constat} * 1) \\ \mathbf{k} & (\operatorname{constat} * 1) \\ \mathbf{k} & (\operatorname{constat} * 1) \\ \mathbf{k} & (\operatorname{constat} * 1) \\ \mathbf{k} & (\operatorname{constat} * 1) \\ \mathbf{k} & (\operatorname{constat} * 1) \\ \mathbf{k} & (\operatorname{constat} * 1) \\ \mathbf{k} & (\operatorname{constat} * 1) \\ \mathbf{k} & (\operatorname{constat} * 1) \\ \mathbf{k} & (\operatorname{constat} * 1) \\ $ | Webex-OHSU-<br>UsageReport-<br>DisplayReport.<br>png | Cisco Webex for OHSU<br>Usage Report, "Display<br>Report" selected.                                      | Cisco Webex for OHSU, Usage Report<br>page. Date range set from December<br>10, 2019 to December 16, 2019.<br>"Display Report" button selected.                | 550 x 303 | 20 Dec<br>2019 | 342      |
| Using Summer Region<br>The Automation States and Automation (See Automation (See                                                                                                    | Webex-OHSU-<br>UsageSummaryR<br>eport.png            | Cisco Webex for OHSU<br>Usage Summary Report,<br>"Check In (Webex Mac)"<br>selected.                     | Cisco Webex for OHSU, Usage<br>Summary Report page. Five search<br>result topics displayed. "Check In<br>(Webex Mac)" link selected.                           | 550 x 229 | 20 Dec<br>2019 | 342      |
|                                                                                                    | Webex-OHSU-<br>SessionDetailRep<br>ort.png           | Cisco Webex for OHSU<br>Session Detail Report,<br>"Export Report" selected.                              | Cisco Webex for OHSU, Session Detail<br>Report page. Details for two<br>participants displayed. "Export Report"<br>button selected.                            | 550 x 321 | 20 Dec<br>2019 | 342      |
| Image: Source         Source         Note: Source         Note: Source                                                                                                    | Webex-OHSU-<br>NavMenu-<br>SignOut.png               | Cisco Webex for OHSU<br>main menu, "Sign out"<br>selected.                                               | Cisco Webex for OHSU main menu<br>page, User name [redacted] pull-down<br>menu and "Sign out" menu item<br>selected.                                           | 550 x 277 | 20 Dec<br>2019 | 342, 345 |

| Home     Home     Meetings     Recordings     Preferences     Insights     Support     Downloads     Feedback                                                                                                    | Webex-OHSU-<br>LeftNav-<br>Preferences.png                                    | Cisco Webex for OHSU, left-<br>hand menu. "Preferences"<br>link selected.                                                      | Cisco Webex for OHSU page, left-hand<br>navigation menu. "Preferences" link<br>selected.                                                                       | 150 x 286 | 07 Feb<br>2020 | 345 |
|----------------------------------------------------------------------------------------------------|-------------------------------------------------------------------------------|----------------------------------------------------------------------------------------------------|----------------------------------------------------------------------------------------------------|-----------|----------------|-----|
| State         -           State         -                                                                                                    | Webex-OHSU-<br>LeftNav-<br>Preferences-<br>Scheduling.png                     | Cisco Webex Preferences<br>pane, "Scheduling" tab<br>selected.                                                                 | Cisco Webex for OHSU Preferences pane, "Scheduling" tab selected.                                                                                              | 550 x 275 | 07 Feb<br>2020 | 345 |
| Materia         Automatikan         Section 2000         Section 2000                                                                                                    | Webex-OHSU-<br>Preferences-<br>Scheduling-<br>SchPerm.png                     | Cisco Webex for Scheduling<br>tab, Scheduling Permission<br>field with email addresses<br>entered highlighted.                 | Cisco Webex for Scheduling tab.<br>Scheduling Permission field with<br>populated email addresses "turntina@o<br>hsu.edu" and "keysal@ohsu.edu"<br>highlighted. | 550 x 300 | 07 Feb<br>2020 | 345 |
| 2         1         1         1         1         1         1         1         1         1         1         1         1         1         1         1         1         1         1         1         1         1         1         1         1         1         1         1         1         1         1         1         1         1         1         1         1         1         1         1         1         1         1         1         1         1         1         1         1         1         1         1         1         1         1         1         1         1         1         1         1         1         1         1         1         1         1         1         1         1         1         1         1         1         1         1         1         1         1         1         1         1         1         1         1         1         1         1         1         1         1         1         1         1         1         1         1         1         1         1         1         1         1         1         1         1         1                                                                                                    | Webex-Outlook-<br>Cal-<br>AddWebexMeetin<br>g-Ribbon.png                      | Outlook calendar item, "Add<br>Web Meeting" button in<br>Webex ribbon and "Add Web<br>Meeting" selected.                       | Outlook 2016 Calendar item, "Add Web<br>Meeting" button in Webex ribbon and<br>"Add Web Meeting" selected.                                                     | 550 x 135 | 10 Feb<br>2020 | 345 |
| Image: State of the state of the s                        | Webex-Outlook-<br>Calendar-<br>WebexMtg-<br>DoNotDeletePlac<br>eholder-BK.png | Outlook Webex Meeting<br>window, "Do not delete or<br>change any of the following<br>text" placeholder section<br>highlighted. | Outlook 2016 Webex Meeting window.<br>"Do not delete or change any of the<br>following text" placeholder section<br>highlighted.                               | 550 x 432 | 10 Feb<br>2020 | 345 |
| Image: state state stat                                | Webex-Outlook-<br>Calendar-<br>WebexMtg-<br>MeetingInfo-BK.<br>png            | Outlook Webex Meeting<br>window, join meeting<br>information highlighted.                                                      | Outlook 2016 Webex Meeting window.<br>Webex meeting join information text<br>highlighted.                                                                      | 550 x 689 | 10 Feb<br>2020 | 345 |
| Image: Source Source                         | Webex-Outlook-<br>Cal-MeetNow-<br>Ribbon.png                                  | Outlook calendar ribbon<br>menu, "Meet Now" button<br>selected.                                                                | Outlook 2016 Calendar ribbon menu,<br>Home tab active. "Meet Now" button<br>selected.                                                                          | 550 x 105 | 11 Feb<br>2020 | 345 |
| Caus Valee Macing  Caus Valee Macing  Cause Valee Macing  Cause Va | Webex-<br>OutlookCalendar<br>Menu-Win-<br>StartMeeting.png                    | Webex Meeting Outlook<br>2016 calendar, "Start a<br>Meeting" button selected.                                                  | Webex Meeting Outlook 2016 calendar<br>menu, "Start a Meeting" button selected.                                                                                | 300 x 374 | 11 Feb<br>2020 | 345 |
| Constanting                                                                                                    | Webex-<br>LaunchScreen-<br>StartMeeting.png                                   | Webex launch screen, "Start<br>Meeting" button selected.                                                                       | Cisco Webex Meeting app, launch<br>screen. "Start Meeting" button selected.                                                                                    | 500 x 325 | 11 Feb<br>2020 | 345 |

| Image: Second Second | Webex-<br>MainScreen-<br>Ellipsis-<br>InviteRemind.png | Webex main screen, ellipsis<br>pull-down menu and "invite<br>and remind" selected.             | Cisco Webex Meeting app, main<br>screen. Ellipsis pull-down menu<br>selected, "Invite and remind" selected.                        | 500 x 372 | 11 Feb<br>2020 | 345 |
|----------------------------------------------------------------------------------------------------|--------------------------------------------------------|------------------------------------------------------------------------------------------------|----------------------------------------------------------------------------------------------------|-----------|----------------|-----|
| Invite & Remind ×<br>Invite & Remind & U<br>More & U<br>Invites:<br>Iturntina@ohsu.edu ×<br>keysal@ohsu.edu ×<br>separate addresses with commas or<br>semicolons.<br>Invite with your local email                                                                                                    | Webex-<br>InviteRemind-<br>Invitees.png                | Webex Invite & remind<br>screen, Invitees field filled<br>with email addresses<br>highlighted. | Cisco Webex Meeting app, Invite & remind screen. Invitees field filled with "turntina@ohsu.edu" and "keysal@ohsu.edu" highlighted. | 250 x 348 | 11 Feb<br>2020 | 345 |
| <section-header><section-header><section-header><section-header></section-header></section-header></section-header></section-header>                                                                                                    | Webex-Outlook-<br>Email-<br>JoinMeNow-BK.<br>png       | Outlook email, "Join me now<br>in my Personal Room" email<br>text shown.                       | Outlook 2016 Email item. Webex<br>Meeting "Join me now in my Personal<br>Room" email text shown.                                   | 400 x 532 | 11 Feb<br>2020 | 345 |
|                                                                                                    |                                                        |                                                                                                |                                                                                                    |           |                |     |